## **Company Profile – Update Logo**

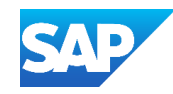

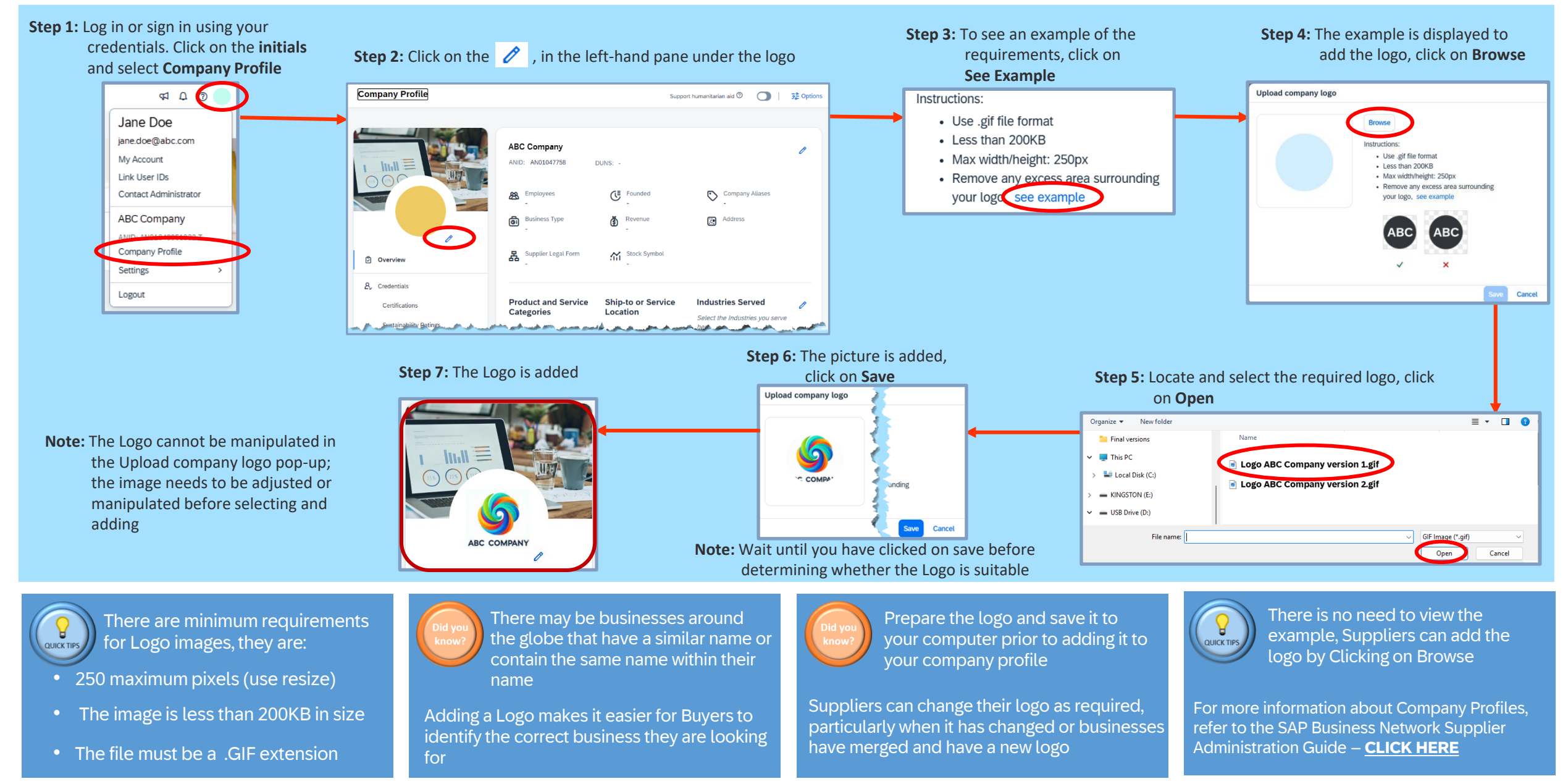